## ЭМК подпись обращения

1.Для того, чтобы подписать обращение, необходимо чтобы было создано обращение с осмотрами. Внимание! При подписании обращения случай будет закрыт. Если в дальнейшем предполагается подавать данное обращение на оплату – перед подписанием обращения требуется сформировать талон.

2.Выделяем обращение, открываем меню «Подписать», выбираем «Подпись врача» или «Подпись МО», либо правой кнопкой мыши на обращение и в открывшемся меню выбираем пункт «Подпись врача» или «Подпись МО».

Подпись МО можно поставить только подписи врача.

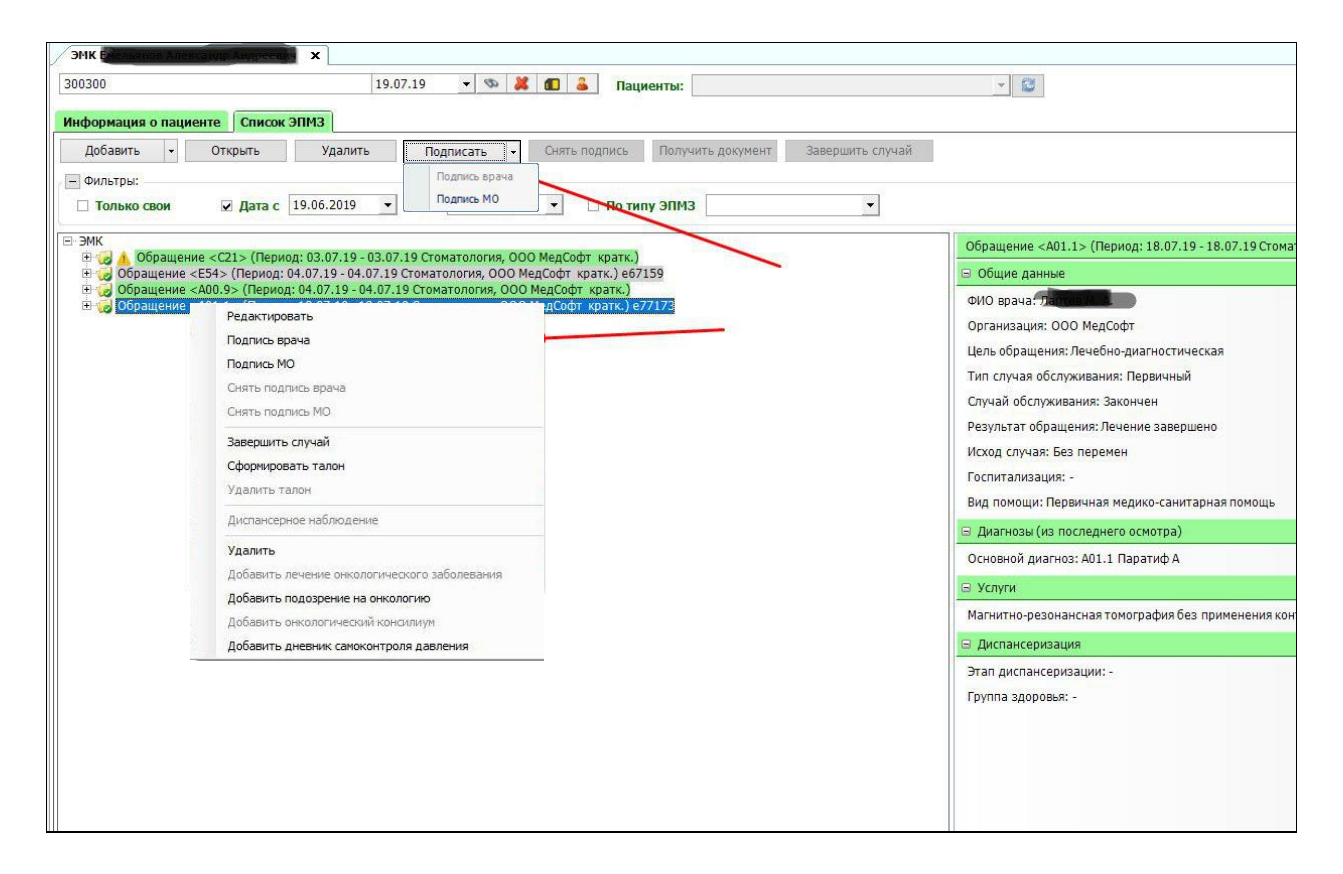

## 3.Появляется окно выбора сертификата для подписи.

| ∃- ЭМК                                    | CO1 (D 00.07.10.00                                                                    | 07.10 Commence 0.00 Marc                                     | · · · · · · · · · · · · · · · · · · · |        | Обращение <А01.1                 |
|-------------------------------------------|---------------------------------------------------------------------------------------|--------------------------------------------------------------|---------------------------------------|--------|----------------------------------|
| Ф Обращение                               | ие <c21> (Период: 03.07.19 - 03.<br/><e54> (Период: 04.07.19 - 04.07.</e54></c21>     | 19 Стоматология, ООО МедСофт                                 | офт кратк.)<br>г кратк.) е67159       |        | 🛛 Общие данные                   |
| Обращение -<br>Поращение -<br>Обращение - | <a00.9> (Период: 04.07.19 - 04.0<br/><a01.1> (Период: 18.07.19 - 18.0</a01.1></a00.9> | 7.19 Стоматология, ООО МедСо<br>7.19 Стоматология, ООО МедСо | фт кратк.)<br>фт кратк.) e77173       |        | ФИО врача: Лапте                 |
| E                                         | Безопасность Windows                                                                  |                                                              | ×                                     |        | Организация: ООО                 |
|                                           | Vaaaan                                                                                |                                                              |                                       |        | Цель обращения: Л                |
|                                           | квазар                                                                                |                                                              |                                       |        | Тип случая обслуж                |
|                                           | Выберите сертификат для п                                                             | одписи:                                                      |                                       |        | Случай обслуживан                |
|                                           |                                                                                       |                                                              |                                       |        | Результат обращен                |
|                                           | ♀≡ Российской Федера                                                                  | страхования<br>ации                                          |                                       |        | Исход случая: Без                |
|                                           |                                                                                       | .4                                                           |                                       |        | Eacoursoussimon-                 |
|                                           | Действителен с: 17.<br>Просмотреть свойс                                              | 08.2018 по 17.08.2019<br>тва сертификата                     |                                       | Ожидай | йте завершения операции рс<br>в: |
|                                           |                                                                                       |                                                              |                                       |        | В УОІУІИ                         |
|                                           | Больше вариантов                                                                      |                                                              |                                       |        | магнитно-резонанс                |
|                                           |                                                                                       |                                                              |                                       |        | 🕒 Диспансеризация                |
|                                           | OK                                                                                    | Отмена                                                       |                                       |        | Этап диспансериза                |
|                                           |                                                                                       | 5)-<br>-                                                     |                                       |        | Группа здоровья: -               |
|                                           |                                                                                       |                                                              |                                       |        |                                  |
|                                           |                                                                                       |                                                              |                                       |        |                                  |
|                                           |                                                                                       |                                                              |                                       |        |                                  |
|                                           |                                                                                       |                                                              |                                       |        |                                  |
|                                           |                                                                                       |                                                              |                                       |        |                                  |

4. После выбора сертификата, если сертификат требует ключ, то появится окно ввода пароля.

| 🗌 Только свои 🛛 🖉 Дата                                        | с 19.06.2019 то 19.07.2019 т Потипу ЭПМЗ                                                                                                    | V                                                                                                    |
|---------------------------------------------------------------|----------------------------------------------------------------------------------------------------|----------------------------------------------------------------------------------------------------|
| E BMK                                                         | 00.07.10.07.20.07.10.0000000000000000000                                                                                                    | Обращение <А01.1> (Г                                                                                                    |
| ⊡ √ Обращение <С21> (Пери<br>⊡ √ Обращение <e54> (Пери)</e54> | риод. 03.07.19-03.07.19 стомагология, ООО медсофт кратк.)<br>pd: 04.07.19 - 04.07.19 Стоматология, ООО МедСофт кратк.) e67159                                                                                                    | 🖬 Общие данные                                                                                                    |
| Ф 😡 Обращение <a00.9> (Пер</a00.9>                            | икод: 04.07.19 - 04.07.19 Стоматология, ООО МедСофт кратк.)<br>икод: 18.07.19 - 18.07.19 Стоматология, ООО МедСофт кратк.) е77173<br>КриптоПро CSP<br>О:09:47<br>О:09:47<br>Введите пароль для контейнера "0856ebe1-ib20-<br>44f6-affb-d42b63bc9f3a"<br>КU<br>Пароль: •••••••••<br>Запомнить пароль<br>ОК Отмена | ФИО врача: Лаптев М.<br>Организация: ООО Ме<br>Цель обращения: Лече<br>Тип случая обслужива<br>Случай обслуживания:<br>Результат обращения:<br>Исход случая: Без пер<br>Ожидайте завершения операции<br>эслед |
|                                                               |                                                                                                    | <ul> <li>Услуги</li> <li>Магнитно-резонансная</li> </ul>                                                                                                    |
|                                                               |                                                                                                    | 🖨 Диспансеризация                                                                                                    |
|                                                               |                                                                                                    | Этап диспансеризации<br>Группа здоровья: -                                                                                                    |

5.После успешной процедуры подписи, появится сообщение что документ подписан.

| Только свои                        | 🖌 Дата с                         | 19.06.2019                           | • n         | 0 19.07.2019    | •        | 🔲 По типу ЭПМЗ                         | 3                                 |                                                                                                    |
|------------------------------------|----------------------------------|--------------------------------------|-------------|-----------------|----------|----------------------------------------|-----------------------------------|----------------------------------------------------------------------------------------------------|
| E-ЭМК                              | ie <021 \ (Пери                  | on: 03 07 19 -                       | 03 07 19 0  | оматология ОС   |          |                                        |                                   | Обращение <a01.1> (</a01.1>                                                                                                    |
| Э Обращение <                      | :E54> (Период:                   | 04.07.19 - 04.0                      | 07.19 Стом  | атология, ООО М | 1едСофт  | кратк.) е67159                         |                                   | 🖂 Общие данные                                                                                                    |
| ⊕ 🥪 Обращение <<br>⊕ 🥪 Обращение < | АОО.9> (Перио,<br>АО1.1> (Перио, | g: 04.07.19 - 0-<br>g: 18.07.19 - 1{ | 4.07.19 Cro | матология, ООС  | ) MegCoo | рт кратк.) е77173<br>рт кратк.) е77173 | Квазар<br>Документ подписан<br>ОК | <ul> <li>ФИО врача: Лаптев М.</li> <li>Организация: ООО Ме</li> <li>Цель обращения: Лече</li> <li>Тип случая обслужива</li> <li>Случай обслуживания:</li> <li>Результат обращения:</li> <li>Исход случая: Без пер</li> <li>Госпитализация: -</li> <li>Вид помощи: Первичн:</li> <li>Диагнозы (из послед</li> <li>Основной диагноз: А0</li> <li>Услуги</li> <li>Магнитно-резонансна:</li> <li>Диспансеризация</li> <li>Этап диспансеризация</li> <li>Группа здоровья: -</li> </ul> |

6.Для получения документа по форме 027/у требуется выделить обращение и нажать кнопку «Получить документ». После нажатия на кнопку появится окно выбора места для сохранения сформированного документа.

| Лобавить - Открыть                                                                                               | Улалить Полг                                               |                                    |                              | DODAUATE DOLOMOUT | 25865100475 (การเวลั |                       |
|----------------------------------------------------------------------------------------------------|------------------------------------------------------------|------------------------------------|------------------------------|-------------------|----------------------|-----------------------|
|                                                                                                    | здалить                                                    | Incarb CH.                         | нть подпись                  | Получить документ | Завершить Случаи     |                       |
| <ul> <li>Только свои</li> <li>✓ Дата с 1</li> </ul>                                                              | 9.06.2019 👻 по 1                                           | 9.07.2019 -                        | 🗌 🗌 По ти                    | пу ЭПМЗ           |                      |                       |
| E BMK                                                                                                    |                                                            | 000 11-                            | Cata unana)                  |                   |                      | Обращение <c21></c21> |
| <ul> <li>Обращение «С21» (Период</li> <li>Обращение «Е54» (Период: 04</li> </ul>                                 | .07.19 - 04.07.19 Стоматол                                 | огия, ООО МедCod                   | рт кратк.) е67               | 159               |                      | 🖂 Общие данные        |
| Обращение <a00.9> (Период:<br/>Обращение <a01.1> (Период:<br/>Обращение <a01.1> (Период:</a01.1></a01.1></a00.9> | 04.07.19 - 04.07.19 Стомато<br>18.07.19 - 18.07.19 Стомато | логия, ООО МедС<br>погия, ООО МедС | офт кратк.)<br>офт кратк.) е | 77173             |                      | ФИО врача: Лаптев     |
| 🗋 Осмотр <А01.1> (Явка: 18.0                                                                                     | )7.19 Стоматология, ООО M                                  | едСофт кратк.)                     |                              |                   |                      | Организация: ООО      |
|                                                                                                    |                                                            |                                    |                              |                   |                      | Цель обращения: Ле    |
|                                                                                                    |                                                            |                                    |                              | 1                 | 82                   | Тип случая обслужи    |
|                                                                                                    |                                                            | Оозор па                           | пок                          |                   | 23                   | Случай обслуживан     |
|                                                                                                    |                                                            |                                    |                              |                   |                      | Результат обращен     |
|                                                                                                    |                                                            |                                    |                              |                   |                      | Исход случая: Без г   |
|                                                                                                    |                                                            |                                    | Библиотеки                   |                   |                      | Госпитализация: -     |
|                                                                                                    |                                                            | Þ 🖪 t                              | test                         |                   |                      | Вид помощи: Перви     |
|                                                                                                    |                                                            |                                    | (омпьютер                    |                   |                      | 🖂 Диагнозы (из посл   |
|                                                                                                    |                                                            | Þ 🥮 1                              | анель управле                | ния               |                      | Основной диагноз:     |
|                                                                                                    |                                                            | S +                                | Корзина                      |                   |                      | 🖯 Диспансеризация     |
|                                                                                                    |                                                            |                                    | товая папка                  |                   |                      | Этап диспансериза     |
|                                                                                                    |                                                            |                                    |                              |                   |                      | Группа здоровья: -    |
|                                                                                                    |                                                            |                                    |                              |                   |                      |                       |
|                                                                                                    |                                                            | ( )                                |                              |                   |                      |                       |
|                                                                                                    |                                                            | Созл                               | ать рарку                    | ОК Отмена         |                      |                       |
|                                                                                                    |                                                            |                                    |                              |                   |                      |                       |
|                                                                                                    |                                                            |                                    |                              |                   |                      |                       |
|                                                                                                    |                                                            |                                    |                              |                   |                      |                       |

## 7.После сохранения будет предложено открыть сформированный документ.

| обавить                    | Открыть                                  | Удалить                | По      | одписать                       | Снять                                                                                                    | подпись                   | Получить до      | кумент | Завершить случай |
|----------------------------|------------------------------------------|------------------------|---------|--------------------------------|----------------------------------------------------------------------------------------------------|---------------------------|------------------|--------|------------------|
| ильтры:<br>Только свои     |                                          |                        |         |                                | the second second secon |                           |                  |        |                  |
| Только свои                |                                          |                        |         |                                |                                                                                                    |                           |                  |        |                  |
|                            | Дата с                                   | 19.06.2019 👻           | по      | 19.07.2019                     | •                                                                                                    | По ти                     | пу ЭПМЗ          |        | •                |
|                            | -10.0000-000-000-000-000-000-000-000-000 |                        |         |                                |                                                                                                    |                           |                  |        |                  |
| K                          |                                          |                        |         |                                |                                                                                                    |                           |                  |        |                  |
| 😡 🚹 Обращени               | е <c21> (Пери</c21>                      | од: 03.07.19 - 03.07.  | 19 CTO  | матология, ОО                  | О МедСо                                                                                                    | фт кратк.)<br>кратк ) об7 | 150              |        |                  |
| Обращение <<br>Обрашение < | A00.9> (Период:                          | л: 04.07.19 - 04.07.19 | 9 Стома | ология, ООО М<br>атология, ООО | ) МедСоф                                                                                                    | кратк.)еб/<br>т кратк.)   | 159              |        |                  |
| 🥪 Обращение <              | А01.1> (Перио,                           | д: 18.07.19 - 18.07.1  | 9 Стома | атология, ООО                  | МедСоф                                                                                                    | г кратк.) е               | 77173            |        |                  |
| 📄 Осмотр <А                | \01.1> (Явка: 1                          | 8.07.19 Стоматологи    | я, 000  | МедСофт кра                    | этк.)                                                                                                    |                           |                  |        |                  |
|                            |                                          |                        |         |                                |                                                                                                    |                           |                  |        |                  |
|                            |                                          |                        |         |                                |                                                                                                    |                           |                  |        |                  |
|                            |                                          |                        |         |                                |                                                                                                    |                           |                  |        |                  |
|                            |                                          |                        |         |                                |                                                                                                    |                           |                  |        |                  |
|                            |                                          |                        |         |                                |                                                                                                    |                           |                  |        |                  |
|                            |                                          |                        |         |                                |                                                                                                    |                           |                  |        |                  |
|                            |                                          |                        |         |                                |                                                                                                    |                           |                  |        |                  |
|                            |                                          | 12                     |         |                                |                                                                                                    |                           |                  | -      |                  |
|                            |                                          | Ke                     | азар    |                                |                                                                                                    |                           |                  | 23     |                  |
|                            |                                          |                        |         |                                |                                                                                                    |                           |                  |        |                  |
|                            |                                          |                        |         | Файл загоужен                  |                                                                                                    | .2                        |                  |        |                  |
|                            |                                          |                        |         | Фанлі заі ружен                |                                                                                                    |                           |                  |        |                  |
|                            |                                          |                        | U       | C:\Users\test\D                | esktop\Φo                                                                                                    | рма 027у - 03             | .07.2019 - Емель | янов   |                  |
|                            |                                          |                        |         | A.Apdf                         |                                                                                                    |                           |                  |        |                  |
|                            |                                          |                        |         |                                |                                                                                                    |                           |                  |        |                  |
|                            |                                          |                        |         |                                |                                                                                                    | -                         |                  | 10     |                  |
|                            |                                          |                        |         |                                |                                                                                                    |                           | Да               | Нет    |                  |
|                            |                                          |                        |         |                                |                                                                                                    |                           |                  |        |                  |
|                            |                                          |                        |         |                                |                                                                                                    |                           |                  |        |                  |
|                            |                                          |                        |         |                                |                                                                                                    |                           |                  |        |                  |
|                            |                                          |                        |         |                                |                                                                                                    |                           |                  |        |                  |
|                            |                                          |                        |         |                                |                                                                                                    |                           |                  |        |                  |
|                            |                                          |                        |         |                                |                                                                                                    |                           |                  |        |                  |

## 8.Печатная форма имеет следующий вид.

| Перготавлики с пересони ПО Viscophi', пользоваталь, Каненичина МанСор<br>Минзапав РФ | Медицияская документация Форма № 027/у Утверядова Минаданов России |  |
|--------------------------------------------------------------------------------------|--------------------------------------------------------------------|--|
| ООО МедСофт                                                                          |                                                                    |  |
| наниенование учреждения                                                              |                                                                    |  |
| M2                                                                                   | ВЫПИСКА                                                            |  |
| амбулаторно                                                                          | го, 🗆 стационарного больного                                       |  |
| В                                                                                    |                                                                    |  |
| написионна                                                                           | с и адрес учреждения куда напракляется вытиска                     |  |
|                                                                                      |                                                                    |  |
| 1. Фамилия, имя, отчество больног                                                    | Тестов Тест Тестович                                               |  |
| 2. Дата рождения                                                                     | 26.11.1957                                                         |  |
| 3. Домашний адрес                                                                    |                                                                    |  |
| 4. Место работы и род занятий                                                        |                                                                    |  |
| 5. Даты: а) по амбулатории заболева                                                  |                                                                    |  |
| направления в стаци<br>б) по стационару: поступл                                     | юнар                                                               |  |
| выб                                                                                  | ытня                                                               |  |
| 6. Полный диагноз (основное заболе                                                   | вание, сопутствующее осложнение)                                   |  |
| Холера, вызванная виорионом 01, би                                                   | ювар cholerae - основной                                           |  |
|                                                                                      |                                                                    |  |
|                                                                                      |                                                                    |  |
|                                                                                      |                                                                    |  |
|                                                                                      |                                                                    |  |
|                                                                                      |                                                                    |  |

9. Чтобы отредактировать подписанное обращение необходимо выделить его и нажать на кнопку «Снять подпись».

| Добавить -    | Открыть                                              | Удалить                                                              | Подписать                                                        | Снять подпись                                | Получить документ | Завершить случай |
|---------------|------------------------------------------------------|----------------------------------------------------------------------|------------------------------------------------------------------|----------------------------------------------|-------------------|------------------|
| Фильтры:      |                                                      |                                                                      |                                                                  | ×                                            |                   |                  |
| Только свои   | 🖌 Дата с                                             | 19.06.2019 -                                                         | по 19.07.2019                                                    | - По ти                                      | у ЭПМЗ            | •                |
| Э Обращение < | А00.9> (Период<br>А01.1> (Период<br>001.1> (Явка: 18 | : 04.07.19 - 04.07.19<br>: 18.07.19 - 18.07.19<br>.07.19 Стоматологи | 9 Стоматология, ООО<br>9 Стоматология, ООО<br>я, ООО МедСофт кра | МедСофт кратк.)<br>МедСофт кратк.)е7<br>тк.) | 7173              |                  |

После чего требуется открыть случай.

| Обращени | Редактировать                                |
|----------|----------------------------------------------|
| осращени | Подписать                                    |
|          | Снять подпись                                |
|          | Открыть случай 🔫                             |
|          | Сформировать талон                           |
|          | Удалить талон                                |
|          | Диспансерное наблюдение                      |
|          | Удалить                                      |
|          | Добавить лечение онкологического заболевания |
|          | Добавить подозрение на онкологию             |
|          | Добавить дневник самоконтроля давления       |

Примечание: для подписи можно использовать только сертификат той МО к которой относится подписывающий врач.

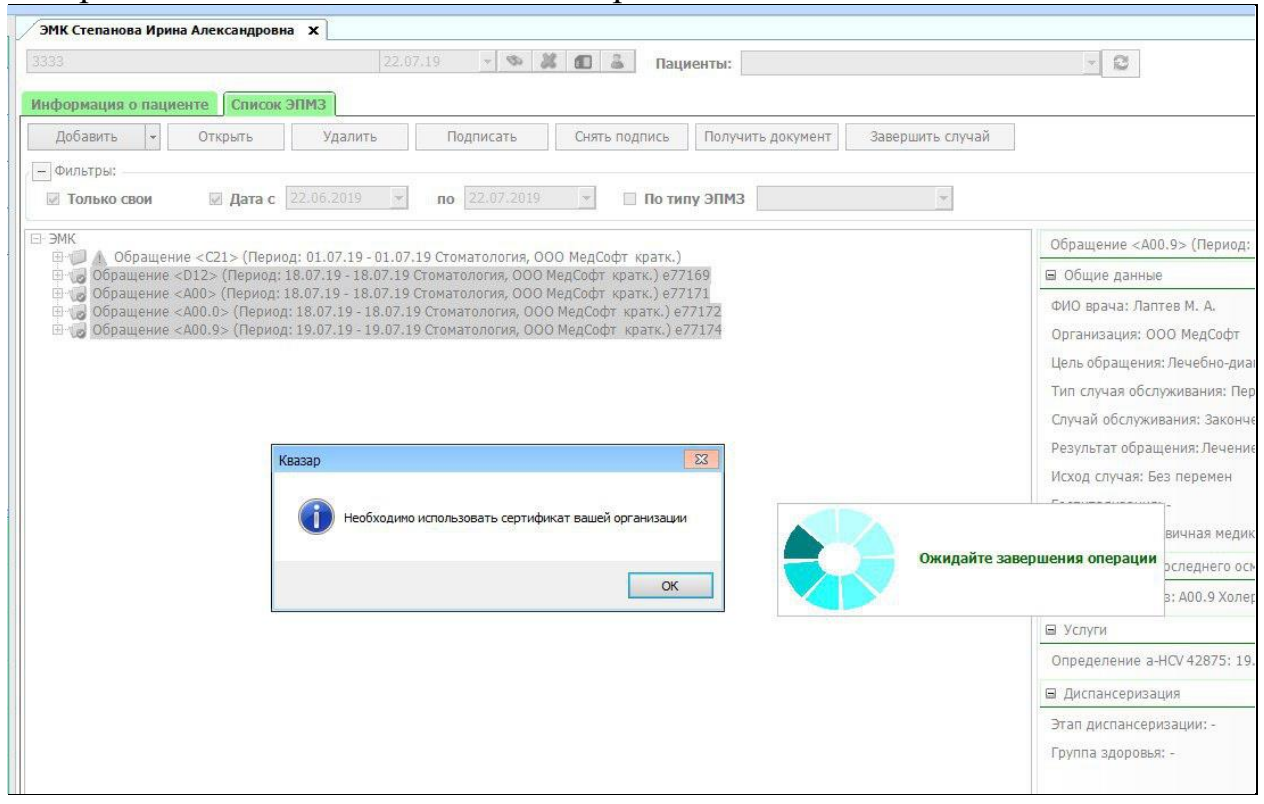